## Ändern der Sprachdatei

Als erstes müssen Sie die Sprachdatei herunterladen und diese auf Ihren Computer kopieren. Anschließend verschieben Sie die Datei TEE32\_Deutsch 6.x.x.x in das Programmverzeichnis. Das Standard Programmverzeichnis lautet C:\Programme\TE32 (oder Exponent) bei 64 bit Betriebssystemen finden Sie das Verzeichnis unter C:\Program Files (x86)\TE32 (oder Exponent)

Starten Sie jetzt den die Software Exponent für den Texture Analyser TA.XTplus.

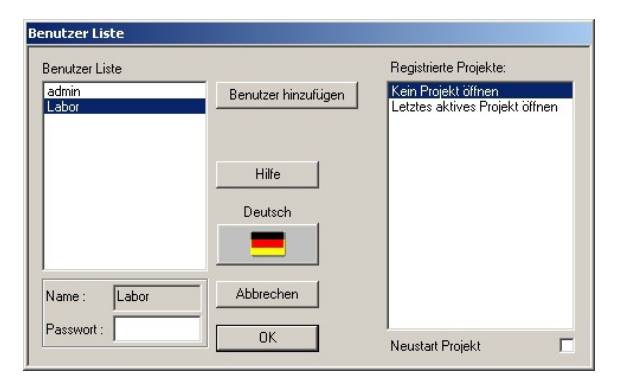

Zum Ändern der Sprachdatei klicken Sie bitte in der Benutzerliste den Benutzer an, für welchen Sie die Sprachdatei ändern möchten. Klicken Sie dann doppelt auf die Flagge.

Anschließend erscheint das folgende Fenster:

| Zeige alle Sprachen         /eftügbare Sprachen         English         Deutsch         Eigenschaften der ausgewählten Sprache:         Version:       2.0.4.0         Datum:       2005-06-12         Autor:       RalrAndré Winopal         Kommentar:       1. Version                            | rache änder     | n                                | ×   |
|----------------------------------------------------------------------------------------------------|-----------------|----------------------------------|-----|
| Zeige alle Sprachen         Verfügbare Sprachen         English         Deutsch         Eigenschaften der ausgewählten Sprache:         Version:       2.04.0         Datum:       2005-05-12         Autor:       Ralf-André Winopal         Kommentar:       1. Version         OK       Abbrechen |                 | RapidTranslation                 |     |
| Verfügbare Sprachen  English  Eigenschaften der ausgewählten Sprache:  Version: 2.0.4.0 Datum: 2.005-06-12 Autor: Ralf-André Winopal Kommentar: 1. Version  OK Abbrechen Üher                                                                                                    | Zeige alle 9    | Sprachen                         |     |
| Eigenschaften der ausgewählten Sprache:<br>Version: 2.0.4.0<br>Datum: 2.005-06-12<br>Autor: Ralf-André Winopal<br>Kommentar: 1. Version<br>OK Abbrechen Üher                                                                                                    | /erfügbare Spr  | achen                            |     |
| Eigenschaften der ausgewählten Sprache:<br>Version: 2.0.4.0<br>Datum: 2005-06-12<br>Autor: Ralf-André Winopal<br>Kommentar: 1. Version                                                                                                    |                 |                                  |     |
| Eigenschaften der ausgewählten Sprache:<br>Version: 2.0.4.0<br>Datum: 2005-06-12<br>Autor: Rall-André Winopal<br>Kommentar: 1. Version                                                                                                    | English         | Deutsch                          |     |
| Eigenschaften der ausgewählten Sprache:<br>Version: 2.0.4.0<br>Datum: 2005-06-12<br>Autor: Rall-André Winopal<br>Kommentar: 1. Version<br>OK Abbrechen Üher                                                                                                    |                 |                                  |     |
| Eigenschaften der ausgewählten Sprache:<br>Version: 2.0.4.0<br>Datum: 2005-05-12<br>Autor: Ralf-André Winopal<br>Kommentar: 1. Version                                                                                                    |                 |                                  |     |
| Eigenschaften der ausgewählten Sprache:<br>Version: 2.0.4.0<br>Datum: 2005-06-12<br>Autor: Ralf-André Winopal<br>Kommentar: 1. Version<br>OK Abbrechen Üher                                                                                                    |                 |                                  |     |
| Eigenschaften der ausgewählten Sprache:<br>Version: 2.0.4.0<br>Datum: 2005-06-12<br>Autor: Ralf-André Winopal<br>Kommentar: 1. Version<br>OK Abbrechen Üher                                                                                                    |                 |                                  |     |
| Version: 2.0.4.0<br>Datum: 2005-06-12<br>Autor: Ralf-André Winopal<br>Kommentar: 1. Version                                                                                                    | Eigenschafte    | n der ausgewählten Sprache:      |     |
| Datum: 2005-06-12<br>Autor: Ralf-André Winopal<br>Kommentar: 1. Version                                                                                                    | Version:        | 2.0.4.0                          |     |
| Kommentar:         1. Version           OK         Abbrechen                                                                                                    | Datum:<br>Autor | 2005-06-12<br>Rall-André Winopal |     |
| OK Abbrechen Üher                                                                                                    | Kommentar:      | 1. Version                       |     |
| OK Abbrechen Üher                                                                                                    |                 |                                  |     |
|                                                                                                    | ок              | Abbrechen ÜÜ                     | ber |

Wenn die Sprachdatei mit der aktuellen Programmversion übereinstimmt, sollte die aktuelle deutsche Sprachdatei gleich neben der englischen Flagge erscheinen. Wenn Sie auf die Flagge klicken, wird die Version der Sprachdatei angezeigt.

Sollte die gewünschte Sprachdatei nicht in der Liste erscheinen, klicken Sie bitte auf: Zeige alle Sprachen.

Es öffnet sich dann ein neues Fenster, in dem Sie die weiteren Sprachen auswählen können.

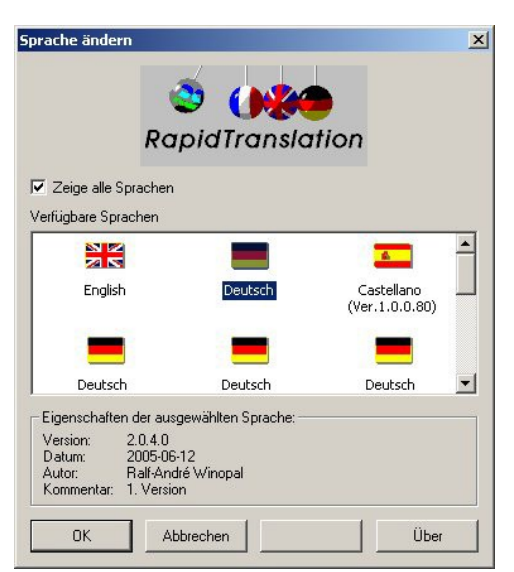

Klicken Sie jetzt die Flagge doppelt an mit welcher Sie gerne arbeiten möchten.

Anschließend schließt sich dieses Fenster wieder und Sie gelangen zur Benutzerliste zurück.

Die Sprachdatei ist immer an den aktuellen Benutzer gebunden. Das bedeutet, dass ein Benutzer aus einem anderen Land eine andere Sprachdatei verwenden kann.

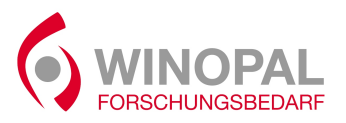

 WINOPAL Forschungsbedarf GmbH

 Bahnhofstraße 42 \* 31008 Elze \* Germany

 T +49 (0)5068-9999010 \* F +49 (0)5068-9999019

 info@winopal.com \* www.winopal.com